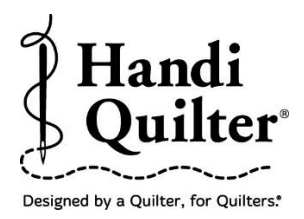

# Skew to an Irregular Border

Learn how to repeat a design and skew to an irregular border.

### 1. Select Design

• Select File tab.

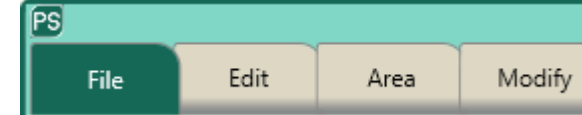

D

• Press **Design**.

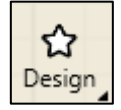

- Press **Open**.
- Select Designs/HQ Designs/Continuous Line/Ribbon Candy

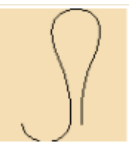

## 2. Create an Area

• Select Area tab.

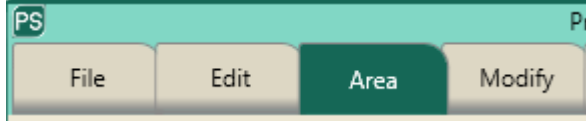

- Move machine to top left corner.
- Press Multi-Point.

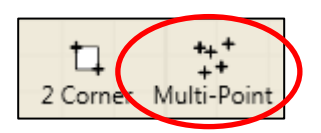

• Move machine 1 inch to the right. (Following the fabric piecing on the quilt.

©Handi Quilter 2017

- Press Multi-Point.
- Move machine 1 inch more to the right.
- Press Multi-Point again.
- Continue across the border pressing **Multi-Point** about every 1 inch on the top of the border and the bottom. You can create the area going around clockwise or counter-clockwise.

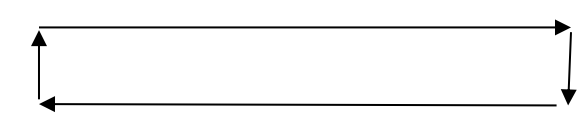

• The area now appears as a pink box. This irregular area has 22 points.

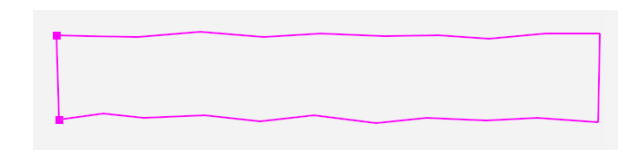

• Press **Refresh** in the status bar at the bottom of the screen. The area, design and crosshairs will be visible in the workspace window.

| <u>2</u> 2 | 2 |  |
|------------|---|--|
|            |   |  |

### 3. Repeat Design.

- Select **Repeat** tab.
- Press Basic.

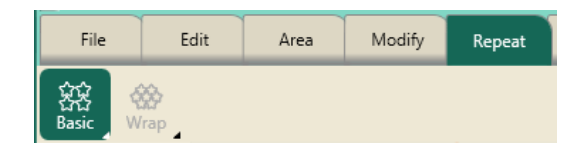

- Press Horizontal.
  - Press Fit.

- Note: Fit will repeat the design at its original size in the area without skewing or stretching.
- Press **P2P**.

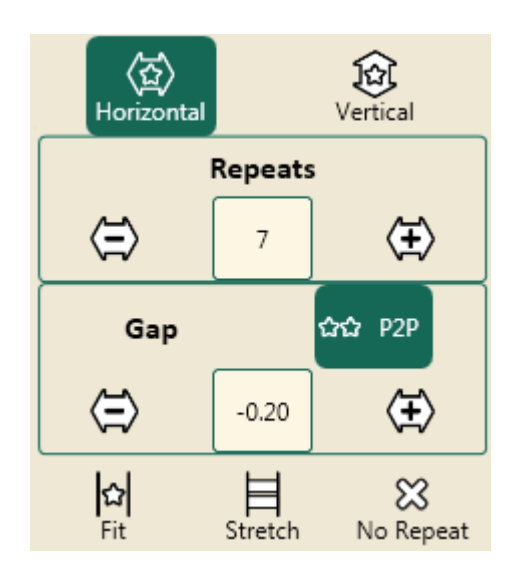

The ribbon candy will snap the start and end point of each repeat together.

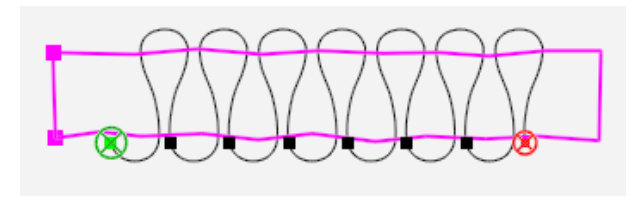

• Press **Fit** again. More repeats will be added to fit the area width.

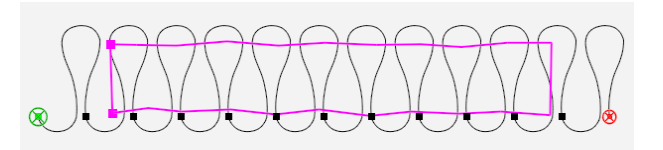

#### 4. Skew Repeat to Area

- Select Modify.
- Press **Skew**.

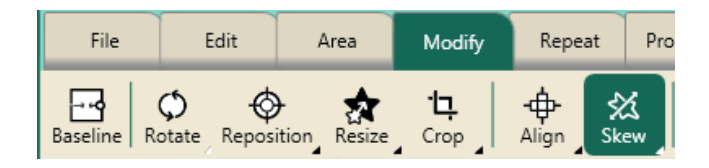

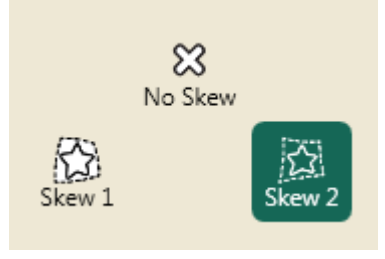

Press Skew 2.

• The ribbon repeat will skew to the irregular border.

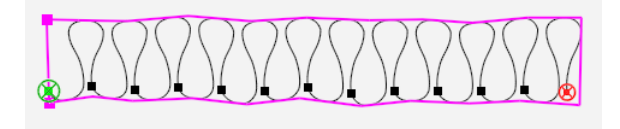

• Close-up view of skewed border.

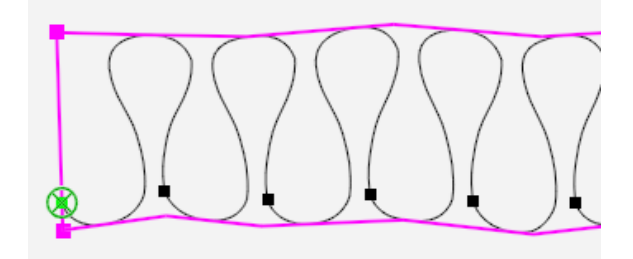

• More repeats could be added for a different look. This border has 24 repeats.

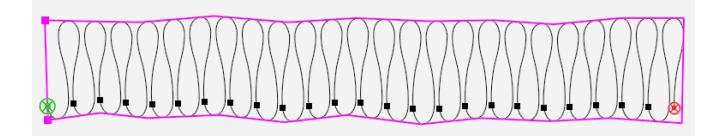

©Handi Quilter 2017